# Shaala Siddhi

## NATIONAL PROGRAMME ON SCHOOL STANDARDS AND EVALUATION

# **User Manual for uploading Self-Evaluation Dashboard**

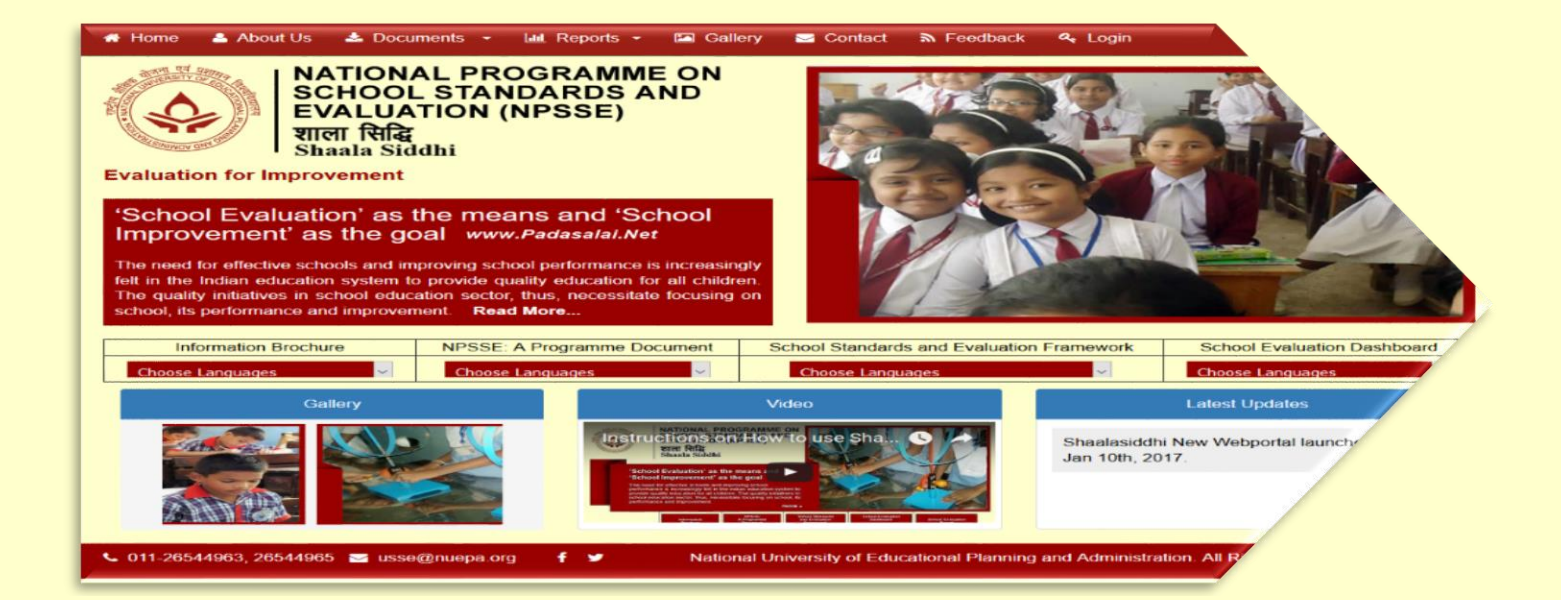

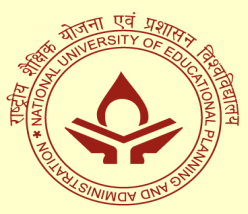

Unit on School Standards and Evaluation National University of Education Planning and Administration New Delhi, 110016 Website: www.nuepa.org, www.shaalasiddhi.nuepa.org

### Introduction

A User Manual is intended to provide assistance and instructions to schools for filling up and uploading School Self-evaluation Dashboard to the Shaala Siddhi Web portal. This Manual includes step by step procedures so that anyone can easily access the Web Portal.

#### **Uploading School Evaluation Dashboard to the Web Portal**

School should fill the hard copy of the Dashboard before uploading it to the Web Portal. For uploading the Dashboard, school needs to register itself on the Shaala Siddhi Web portal:

#### www.shaalasiddhi.nuepa.org

#### Imp Note:

- This website should be used only by authorized personnel of the School.
- Please save your login Id, Password and PIN (OTP) for any future use.
- Please fill up all the components of the Dashboard.
- You can click on the ICON on the left hand of your screen and sequentially fill up the Dashboard.
- Kindly edit your information (if needed) before final submission.
- After completing the process, press final submission.

Please follow the steps for uploading the Dashboard to the web portal:

#### Step 1: Create New User

- Go to Shaala Siddhi Web Portal through this link <u>www.shaalasiddhi.nuepa.org</u>
- Click on Login icon
- If you are a first-time user then click on New User
- Fill in all the New User Details given below to generate your PIN (OTP)
  - Select Level
  - UDISE code
  - First Name
  - Last Name
  - Mobile No or Email ID
- Enter the Pin (OTP) received on your mobile no. and Email ID and click on Submit
- After submitting your PIN (OTP) you can create your Password. (Follow the rules for creating password)
- Save your Password and PIN for future use.

#### Step 2: Login

- 11-digit School U-DISE code is your User Name.
- Enter password.
- Click Submit.

#### Step 3: Filling up the Dashboard

- Fill in Demographic profile
- Fill class wise Attendance rate. Class wise Annual Attendance rate can be calculated by the formula given in the Web Portal, Click on Submit and then Next
- Fill class wise learning outcomes in percentage in respective percentage range for each class, Click on Submit and then Next
- Fill the number of teachers, Click on Submit and then Next

- Fill the number of Teachers who availed long leave as well as short leave, Click on Submit and then Next
- Select your level against each Core Standard and prioritize the Area of Improvement.

(Low/Medium/High), Click on Submit and then Next

- Likewise fill all the Seven Key Domains
- Fill the Mission Statement in English only (Word limit; 20-50 words)
- Fill Area of Improvement, Proposed Action, Support Needed, and Action Taken for all Seven Key Domains only in English, Click on Submit

#### Step 4: Final Submission and Data Unfreeze

- Before final submission click on the check box 'I Accept Terms & Conditions'
- Click on Final Submit (Kindly edit your data (if needed) before final submission)
- A dialogue box will appear to confirm your final submission
- To confirm Click on OK
- After final submission Unfreeze Icon will appear
- Click on Unfreeze Icon if you want to edit your information
- A dialogue box will appear on the screen for the confirmation
- Click on OK to confirm unfreeze request
- You can check your unfreeze request status from 'Manage User Request' icon

#### **Step 5: Generating Reports**

- Click on Reports Icon
- Select the type of report mentioned below:
  - School evaluation composite matrix
  - school evaluation report
  - School Evaluation Dashboard
  - Composite Matrix Status report
- Save the PDF/word/excel copy / For your own record

#### Step 1: Create New User

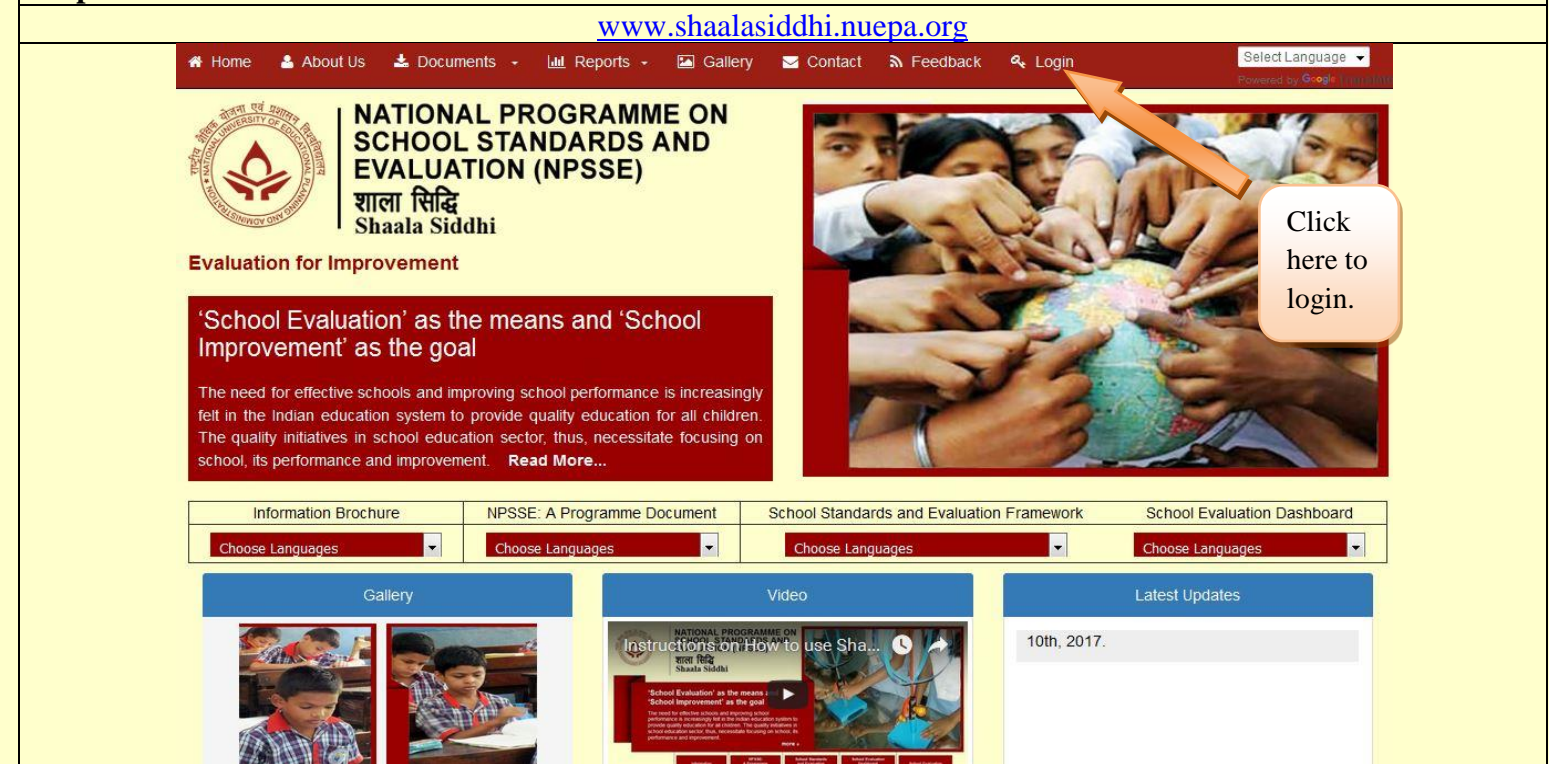

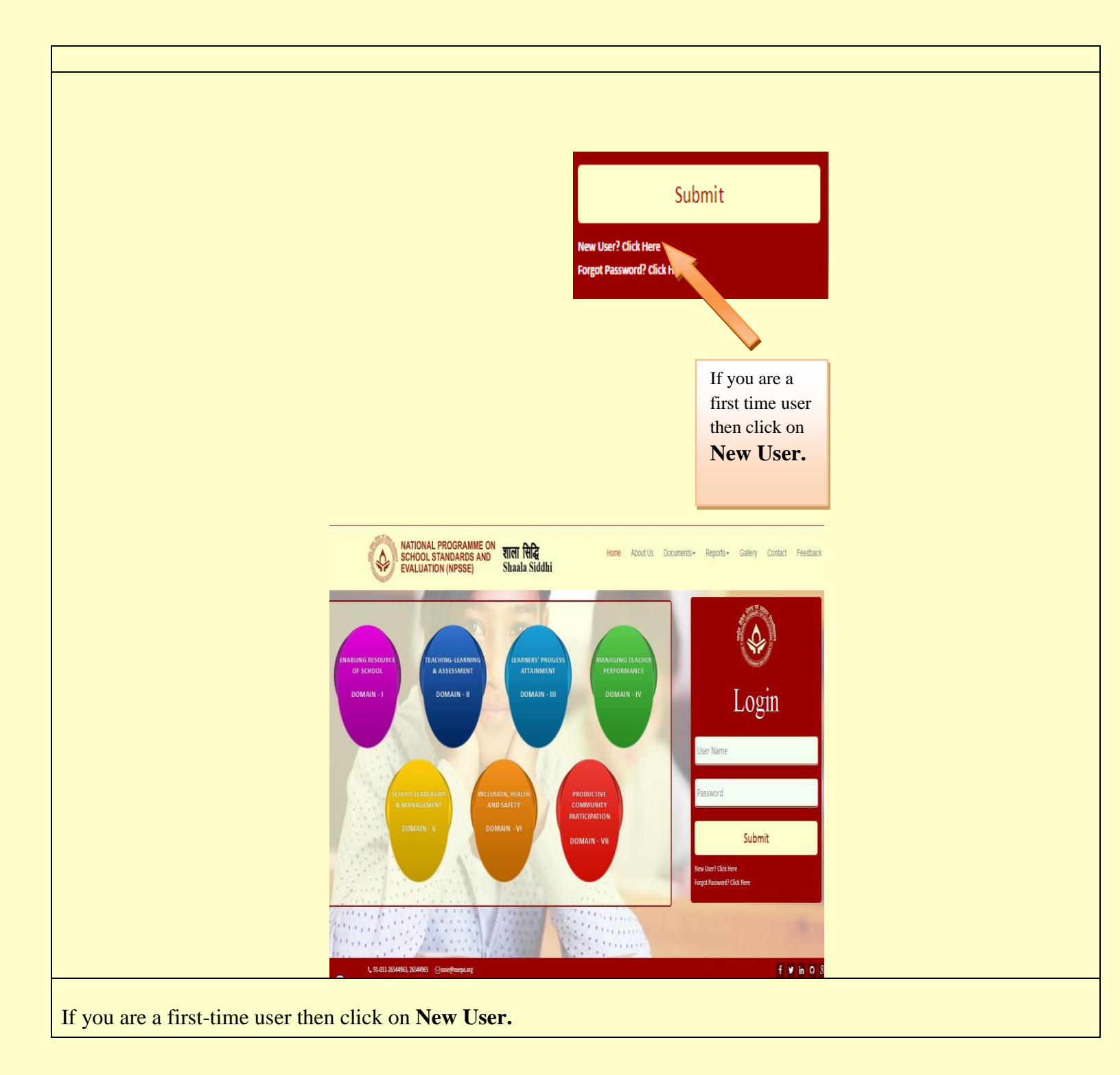

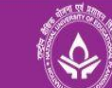

#### SCHOOL EVALUATION DASHBOARD

Go to Login

| Please follow these instructions while creating the User ID and Password.                 | Sten 1 - New User Details Sten 2 - Create Password                                                                            |
|-------------------------------------------------------------------------------------------|----------------------------------------------------------------------------------------------------|
| Step 1 :                                                                                  |                                                                                                    |
| <ol> <li>Schools should login only through the school user.</li> </ol>                    |                                                                                                    |
| <ol><li>Enter a valid UDISE Code (Ex: For School user eleven digit UDISE code).</li></ol> |                                                                                                    |
| 3. Enter all mandatory fields.                                                            | New User Details *Indicates Mandatory Fields                                                                                  |
| 4. To generate a Unique PIN (OTP), enter either Mobile No. /Email Id or Both.             | *Select Level School Level                                                                                                    |
| 5. After the successful PIN (OTP) generation, enter the valid PIN (OTP) that is           |                                                                                                    |
| received on your Mobile No. /Email Id to proceed further.                                 | *ODISE Code                                                                                                    |
| Note: If you don't receive PIN(OTP) within 120 seconds, click on Regenerate               | *First Name                                                                                                    |
| PIN(OTP) button.                                                                          | Lact Name                                                                                                    |
| 6. Click on Submit.                                                                       |                                                                                                    |
| a) If you have entered valid PIN(OTP), you will be redirected to Step 2.                  | Mobile No.                                                                                                    |
| b) If the entered PIN(OTP) is invalid, you will be shown a message saying 'Invalid        | (or)                                                                                                    |
| PIN(OTP)'.                                                                                | Email Id                                                                                                    |
|                                                                                           | Note: In case you have trouble in creating user or needs any technical assistance, please contact Mr. Deepak :+91-8743861642. |
| Step 2 :                                                                                  | Generate PIN(OTP)                                                                                                    |
| 7. Enter new password and confirm password.                                               |                                                                                                    |
| (Rule:Password length should be between 8 to 10 characters, must contain at least         |                                                                                                    |
| one lower case letter, one upper case letter, one digit and one special                   |                                                                                                    |
| character.Allowed special chars are !@#\$%^&*()+=.)(Ex: Nav@2012)                         |                                                                                                    |
| 8. Click on Create User.                                                                  |                                                                                                    |
|                                                                                           |                                                                                                    |

- Follow the instructions carefully before Create User.
  - 1. Schools should login only through the school user.
  - 2. Enter a valid UDISE Code (Ex: For School user eleven digit UDISE code).
  - 3. Enter all mandatory fields.
  - 4. To generate a Unique PIN (OTP), enter either Mobile No. /Email Id or Both.

5. After the successful PIN (OTP) generation, enter the valid PIN (OTP) that is received on your Mobile No. /Email Id to proceed further.

Note: If you don't receive PIN(OTP) within 120 seconds, click on Regenerate PIN(OTP) button.

6. Click on Submit.

a) If you have entered valid PIN(OTP), you will be redirected to Step 2.

b) If the entered PIN(OTP) is invalid, you will be shown a message saying 'Invalid PIN(OTP)'.

- Kindly fill all details to generate your PIN (OTP).
- Refer to the example given below.

| CREATE USER                                                                                                    |                                                                                                    |                                                                                                    |                                                                                   |
|----------------------------------------------------------------------------------------------------|----------------------------------------------------------------------------------------------------|----------------------------------------------------------------------------------------------------|-----------------------------------------------------------------------------------|
| Step 1 - New User Details                                                                                              | Step 2 - Create                                                                                                    | Password                                                                                                    |                                                                                   |
|                                                                                                    |                                                                                                    |                                                                                                    |                                                                                   |
| New User Details                                                                                                    | *Select Level                                                                                                    | School Level                                                                                                    | * Indicates Mandatory Fiel                                                        |
|                                                                                                    | •UDISE Code                                                                                                    | 27010100101                                                                                                    |                                                                                   |
|                                                                                                    | •First Name                                                                                                    | Naveen                                                                                                    |                                                                                   |
|                                                                                                    | Last Name                                                                                                    | Bhatia                                                                                                    |                                                                                   |
|                                                                                                    | Mobile No.                                                                                                    | 7011442406                                                                                                    |                                                                                   |
|                                                                                                    | Email Id                                                                                                    | (or)                                                                                                    |                                                                                   |
|                                                                                                    |                                                                                                    |                                                                                                    |                                                                                   |
| CREATE USER<br>S or Mail sent successfully to the given Mobile<br>Step 1 - New User Details                            | e No. or Email Id.<br>Step 2 - Create                                                                                                    | Password                                                                                                    |                                                                                   |
| CREATE USER<br>S or Mail sent successfully to the given Mobile<br>Step 1 - New User Details<br>New User Details        | e No. or Email Id.<br>Step 2 - Create                                                                                                    | Password                                                                                                    | * Indicates Mandatory Fig                                                         |
| CREATE USER<br>Sor Mail sent successfully to the given Mobile<br>Step 1 - New User Details<br>New User Details         | e No. or Email Id.<br>Step 2 - Create<br>*Select Level                                                                                                    | Password<br>School Level                                                                                                    | * Indicates Mandatory Fig                                                         |
| CREATE USER<br>S or Mail sent successfully to the given Mobile<br>Step 1 - New User Details<br>New User Details        | e No. or Email Id.<br>Step 2 - Create<br>*Select Level<br>*UDISE Code                                                                                     | Password School Level                                                                                                    | * Indicates Mandatory Fig                                                         |
| CREATE USER<br>Sor Mail sent successfully to the given Mobile<br>Step 1 - New User Details<br>New User Details         | e No. or Email Id.<br>Step 2 - Create<br>*Select Level<br>*UDISE Code<br>*First Name<br>Last Name                                                         | Password<br>School Level                                                                                                    | * Indicates Mandatory Fis                                                         |
| CREATE USER<br>Sor Mail sent successfully to the given Mobile<br>Step 1 - New User Details<br>New User Details         | e No. or Email Id.<br>Step 2 - Create<br>*Select Level<br>*UDISE Code<br>*First Name<br>Last Name<br>Mobile No.                                           | Password School Level I1010100101 Naveen Bhatia 7011442406                                                                                    | * Indicates Mandatory Fie                                                         |
| CREATE USER<br>Sor Mail sent successfully to the given Mobile<br>Step 1 - New User Details<br>New User Details         | e No. or Email Id.<br>Step 2 - Create<br>*Select Level<br>*UDISE Code<br>*First Name<br>Last Name<br>Mobile No.<br>Email Id                               | Password School Level Itio100101 Naveen Bhatia 7011442406 (or) mr.nbhatia@gmail.co                                                            | * Indicates Mandatory Fie                                                         |
| CREATE USER Sor Mail sent successfully to the given Mobile Step 1 - New User Details New User Details New User Details | e No. or Email Id.<br>Step 2 - Create<br>Select Level<br>*UDISE Code<br>*First Name<br>Last Name<br>Mobile No.<br>Email Id<br>eer or needs any technical  | Password School Level School Level I1010100101 Naveen Bhatia T011442406 (or) mr.nbhatia@gmail.co assistance, please contact Generate PIN(0TP) | * Indicates Mandatory Fit<br>Enter the Pin<br>(OTP)<br>received on<br>your mobile |
| CREATE USER Sor Mail sent successfully to the given Mobile Step 1 - New User Details New User Details New User Details | e No. or Email Id.<br>Step 2 - Create<br>*Select Level<br>*UDISE Code<br>*First Name<br>Last Name<br>Mobile No.<br>Email Id<br>ser or needs any technical | Password School Level School Level Itioloolool Naveen Bhatia 7011442406 (or) mr.nbhatia@gmail.co assistance, please contact Generate PIN(0T2) | * Indicates Mandatory Fie                                                         |

- Enter your PIN (OTP) and click on Submit.
  If you do not receive your PIN (OTP) within 120 seconds then you can click on regenerate PIN (OTP).

|                                                                                                    | CREATE USER                                                                                                    |                                                                                                    |                                                                                                    |
|----------------------------------------------------------------------------------------------------|----------------------------------------------------------------------------------------------------|----------------------------------------------------------------------------------------------------|----------------------------------------------------------------------------------------------------|
|                                                                                                    | Step 1 - New User Details                                                                                                    | Step 2 - Create Password                                                                                                    |                                                                                                    |
|                                                                                                    | Create New Password                                                                                                    | New Password     (Ex: Nav@20     Confirm Password                                                                                                    | * Indicates Mandatory Fields<br>12)                                                                                                    |
|                                                                                                    | Note: In case you have trouble in creating                                                                                                    | password or needs any technical assistance, please contact Mr. Deepak : +91-8<br>Create User                                                                                                    | 743861642.                                                                                                    |
| <ul> <li>After<br/>Enter ne<br/>(Rule: Pa<br/>upper ca<br/>Nav@20<br/>8. Click<br/>a) On s<br/>b) If th<br/>Note- Ki<br/>regarding</li> <li>Save y</li> </ul> | submitting your PIN (OT<br>w password and confirm<br>assword length should be<br>se letter, one digit and on<br>012)<br>on Create User.<br>successful creation of pas<br>the password entered does<br>andly fill up the information<br>g seven key domains prov-<br>our Password and PIN fo | (P) you can create your Password.<br>password.<br>between 8 to 10 characters, must contain a<br>e special character. Allowed special chars<br>sword, you will be redirected to home page<br>not confine to the Rule (Refer Point 7), a v<br>on regarding Students and Teachers for the<br>vide the current year information.<br>r future use.                                                                                                    | at least one lower case letter, one<br>are!@#\$%^&*()+=.)(Ex:<br>e.<br>alidation message will be shown.<br>previous year and for information |
| Step 2: Logi                                                                                                    | n                                                                                                    |                                                                                                    |                                                                                                    |
|                                                                                                    |                                                                                                    | A CONTRACT OF A CONTRACT OF A |                                                                                                    |
|                                                                                                    |                                                                                                    | Login                                                                                                    |                                                                                                    |
|                                                                                                    |                                                                                                    | 11010100101                                                                                                    |                                                                                                    |
|                                                                                                    |                                                                                                    |                                                                                                    |                                                                                                    |
|                                                                                                    |                                                                                                    | Submit                                                                                                    |                                                                                                    |
|                                                                                                    |                                                                                                    | New User? Click Here<br>Forgot Password? Click Here                                                                                                    |                                                                                                    |

- Enter password. •
- Click Submit. •

#### **Step 3: Filling up the Dashboard**

Kindly read the instructions given below for uploading Self -Evaluation Dashboard

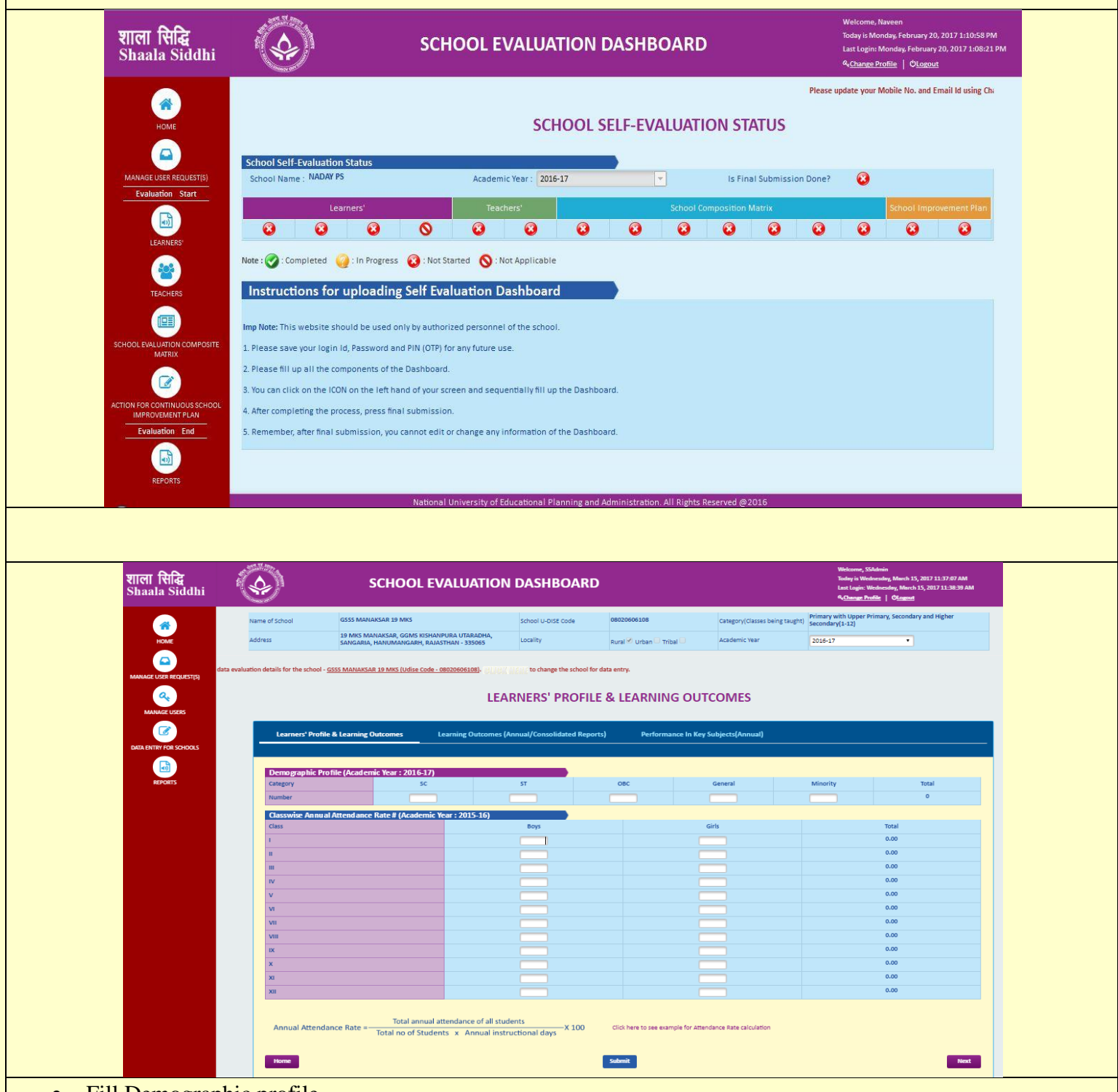

- Fill Demographic profile.
- Fill class wise Attendance rate. Class wise Annual Attendance rate can be calculated by the formula given in the Web Portal.
- Click on Submit and then Next

| HOME<br>HOME<br>MANAGE USER REQUESTIS)<br>Evaluation Start<br>LEARNERS'                                     | Name of School<br>Address<br>Your data evaluat       | NADAY PS<br>NAGA NAMGOR, MANUL, MANGAN, NORTH SIKKIN<br>SIKKIM - 737116<br>ion will be considered if you fill all the details with final to<br>LEARNING OU                                                                                                    | School U-DISE Code                             | 11010100101<br>Rural 🛛 Urban 🗌 Tribal 🗌 | Category(Classes being<br>taught)<br>Academic Year | Primary only (1-5)<br>2016-17                                                                                          | •                                                             |  |  |  |  |
|----------------------------------------------------------------------------------------------------|------------------------------------------------------|----------------------------------------------------------------------------------------------------|------------------------------------------------|-----------------------------------------|----------------------------------------------------|----------------------------------------------------------------------------------------------------|---------------------------------------------------------------|--|--|--|--|
| HOME                                                                                                    | Address<br>Your data evaluat                         | NAGA NAMAGOR, MANUL, MANGAN, NORTH SIKKIN<br>SIKKIM - 737116                                                                                                    | Locality                                       | Rural 🗹 Urban 🗖 Tribal 🗖                | Academic Year                                      | 2016-17                                                                                                    | T                                                             |  |  |  |  |
| MANAGE USER REQUEST(S)<br>Evaluation Start                                                                  | Your data evaluat                                    | ion will be considered if you fill all the details with final the LEARNING OU                                                                                                    | submission.                                    |                                         |                                                    |                                                                                                    |                                                               |  |  |  |  |
| LEARNERS'                                                                                                   | Less the Outer                                       | LEARNING OUTCOMES(ANNUAL/CONSOLIDATED REPORTS)  ng Outcomes (Annual/Consolidated Reports) (Academic Year : 2015-16) Percentage of Students who scored in respective percentage range                                                                                                    |                                                |                                         |                                                    |                                                                                                    |                                                               |  |  |  |  |
|                                                                                                    | Class Percen<br>IIIIIIIIIIIIIIIIIIIIIIIIIIIIIIIIIIII | mes (Annual/Consolidated Reports) (Aradem<br>trage of Students who scored in respective percenta<br><33 33-40 4<br>1000 1000 1000 1000 1000 1000<br>1000 1000 1000 1000 1000 1000<br>1000 1000 1000 1000 1000 1000 1000<br>1000 1000 1000 1000 1000 1000 1000 1000<br>1000 1000 1000 1000 1000 1000 1000 1000 1000<br>1000 1000 1000 1000 1000 1000 1000 1000 1000<br>1000 1000 1000 1000 1000 1000 1000 1000 1000 1000 1000<br>1000 1000 1000 1000 1000 1000 1000 1000 1000 1000 1000<br>1000 1000 1000 1000 1000 1000 1000 1000 1000 1000 1000<br>1000 1000 1000 1000 1000 1000 1000 1000 1000 1000 1000<br>1000 1000 10000 10000 1000000 | ic Year : 2015-16)<br>ge range<br>1.50 51.<br> | 60 61-70<br>                            | 71-80                                              | 81-90                                                                                                    | 91-100                                                        |  |  |  |  |
| ACTION FOR CONTINUOUS SCHOOL<br>IMPROVEMENT FLAN<br>Evaluation End<br>REPORTS                               | Back                                                 |                                                                                                    | l                                              | Submit                                  |                                                    |                                                                                                    | Next                                                          |  |  |  |  |
| शाला सिद्धि<br>Shaala Siddhi                                                                                |                                                      | SCHOOL EVAI                                                                                                    | UATION DA                                      | SHBOARD                                 |                                                    | Welcome, Naveen<br>Today is Monday, February<br>Last Login: Monday, Februa<br>A <u>Change Profile</u>   Ø <u>Log</u> g | 20, 2017 1:12:38 PM<br>ary 20, 2017 1:10:01 PM<br>o <u>ut</u> |  |  |  |  |
|                                                                                                    | Name of School                                       | NADAY PS                                                                                                    | School U-DISE Code                             | 11010100101                             | Category(Classes being<br>taught)                  | Primary only (1-5)                                                                                                    | 1                                                             |  |  |  |  |
| номе                                                                                                    | Address                                              | NAGA NAMGOR, MANUL, MANGAN, NORTH SIKKIM<br>SIKKIM - 737116                                                                                                    | Locality                                       | Rural 🗹 Urban 🗖 Tribal 🗖                | Academic Year                                      | 2016-17                                                                                                    | *                                                             |  |  |  |  |
|                                                                                                    |                                                      |                                                                                                    | Your data evaluation                           | will be considered if you fill all the  | details with final submissi                        | on.                                                                                                    |                                                               |  |  |  |  |
| Evaluation Start                                                                                            |                                                      | NUMB                                                                                                    | ER OF TEACH                                    | ERS IN EACH CAT                         | EGORY                                              |                                                                                                    |                                                               |  |  |  |  |
| LEARNERS'                                                                                                   | Number of teac                                       | hers in each category (Academic Year : 2016-1                                                                                                    | 7)                                             | famala                                  |                                                    | Total                                                                                                    |                                                               |  |  |  |  |
| <b>(19)</b>                                                                                                 | Trained                                              | Untrained                                                                                                    | Trained                                        | Untrained                               | Train                                              | ed                                                                                                    | Untrained<br>0                                                |  |  |  |  |
| TEACHERS                                                                                                    | Back                                                 |                                                                                                    |                                                | Submit                                  |                                                    |                                                                                                    | Next                                                          |  |  |  |  |
|                                                                                                    | DOOR                                                 |                                                                                                    |                                                |                                         |                                                    |                                                                                                    |                                                               |  |  |  |  |
| CHOIL EVALUATION COMPOSITE<br>MATERIX<br>ACTION FOR CONTINUOUS SCHOOL<br>IMPROVEMENT PLAN<br>Evaluation End |                                                      |                                                                                                    |                                                |                                         |                                                    |                                                                                                    |                                                               |  |  |  |  |

| HORE Address     Address     MANAGE USER REQUEST(S)     Evaluation     Evaluation     Table region     Iteachers' Attendance (Academic Year : 2015-16)     Teachers' Attendance (Academic Year : 2015-16)     Teachers' Attendance (Academic Year : 2015-16)     Tracelers     School E-Number of teachers who availed     School E-Number of teachers who availed                                                                                                    |
|----------------------------------------------------------------------------------------------------|
| Image: Constraint of the considered if you fill to considered if you fill to consider            |
| Teachers' Attendance (Academic Year: 2015-16)         EXAMPLE         EXAMPLE         EXAMPLE         EXAMPLE         EXAMPLE         EXAMPLE         Example         EXAMPLE         EXAMPLE         Example         Example         Example         Example         Example         Example         Example         Example         Example         Example         Example         Example         Example         Example       Example         Example       Example                                                                                                    |
| LEARNERS:     Teachers' Attendance (Academic Year : 2015-16)       LEARNERS:     Type of Leave       Number of teachers who availed       Long (more than one month)       Long (more than one month)       Short (up to one week)         Back         School EPALUATION COMPOSITE                                                                                                    |
| Type of Leave     Number of teachers who availed       Image: Comparison of the comparison of the comparison                                                 |
| Image: Constraint of the month of the month of the mo                  |
| Back Submit Next                                                                                                    |
| SCHOOL BAULARITON COMPOSITE<br>MATRIX                                                                                                    |
|                                                                                                    |
|                                                                                                    |
|                                                                                                    |
| ACTION FOR CONTINUOUS SCHOOL                                                                                                    |
| TIOPPOCYDANT FLAN                                                                                                    |
|                                                                                                    |
|                                                                                                    |
| KETUKI3                                                                                                    |
| Click on Submit and then Next                                                                                                    |
| Vick on Submit and then Next         عار مراجع المراجع المرا                                                           |
| Click on Submit and then Next<br>शाला सिद्धि Shaala Siddhi School Evaluation DASHBOARD                                                                                                    |
| राला सिद्धि       Image Profile         School Evaluation DashBoard       Wexame Variant         School Evaluation Composite Matrix       Advance Profile         Outcome       School Evaluation Composite Matrix                                                                                                    |
| CIICK ON SUDMIT AND THEN INEXT                                                                                                    |
| CICK ON Submit and then Next         Witcome Markan         Witcome Markan         School Evaluation DashBoard         Witcome Markan         Construction Composition         Construction Composition         Construction         Construction         Construction         Construction         Construction         Construction         Construction         Construction         Construction         Construction                                                                                                    |
| CIICK ON SUBMIT AND THEN INVESTIGATION OF SUBMIT AND THEN INVESTIGATION OF SUBMIT AND THE SUBMIT OF SUBMIT AND THE SUBMIT OF SUBMIT OF SUBMIT OF S |
| CICK ON Submit and then Next         EXEMPTED         EXEMPTED                                                                                                    |
| CICK ON Submit and then Next         Reversed         Reversed         School Submit and then Next         Reversed         School Submit and then Next         Reversed         School Submit and then Next         Reversed         School Submit and then Next         Reversed         Reversed         School Submit and then Next         Reversed         Reversed         School Submit and then Next         Reversed         Reversed                                                                                                    |
| CICK ON Submit and then Next         Image: Stabulation of the stabulation of the stabulatio of the stabulation of the stabulation of the stabulat                                                          |
| Check on Submit and then Next         Image: Stability of Stability (Stability)         Image: Stability (Stability)         Image: Stability (Stability)                                                                                                    |
|                                                                                                    |
|                                                                                                    |
|                                                                                                    |
|                                                                                                    |
|                                                                                                    |
|                                                                                                    |
|                                                                                                    |

- Select your level against each Core Standard and prioritize the Area of Improvement. (Low/Medium/High)
- Click on Submit and then Next
- Likewise fill all the Seven Key Domains

| ाला सिद्धि<br>haala Siddhi                                |                                                                                        | SCHOOL EV                                                                                                 | ALUATION DA                       | SHBOARD                        |                                | Welcome, Naveen<br>Today is Monday, February<br>Last Login: Monday, Februa<br>& <u>Change Profile</u>   Ø <u>Log</u> | 20, 2017 1:12:38 PM<br>ry 20, 2017 1:10:01 PM<br>2 <u>94</u> |
|-----------------------------------------------------------|----------------------------------------------------------------------------------------|----------------------------------------------------------------------------------------------------|-----------------------------------|--------------------------------|--------------------------------|----------------------------------------------------------------------------------------------------|--------------------------------------------------------------|
|                                                           | Name of School                                                                         | NADAY PS                                                                                                  | School U-DISE Code                | 11010100101                    | Category(Classes being taught) | Primary only (1-5)                                                                                                   |                                                              |
| HOME                                                      | Address                                                                                | NAGA NAMGOR, MANUL, MANGAN, NORTH<br>SIKKIM, SIKKIM - 737116                                              | Locality                          | Rural 🗹 Urban 🗌 Tribal 🗌       | Academic Year                  | 2016-17                                                                                                    | Y                                                            |
| WAGE USER REQUEST(S)<br>Evaluation Start                  | Action For Cont<br>Mission Statemen                                                    | Tour data evaluation will be considered if you th<br>ACTION FOR<br>Inuous School Improvement Plan (Academ | il all the details with final sub |                                | DVEMENT PLA                    | ۸N                                                                                                    |                                                              |
|                                                           |                                                                                        | Area of Improvement (As per the defined Core<br>Standard)                                                 | Proposed Acti                     | m                              | Support Needed                 |                                                                                                    | Action Taken                                                 |
| OR CONTINUOUS SCHOOL<br>IPROVEMENT PLAN<br>Evaluation End | DOMAIN-I<br>Enabling Resources (<br>School: Availability,<br>Adequacy and<br>Usability | of<br>Lati                                                                                                |                                   | GR .                           |                                | sal.                                                                                                    |                                                              |
| REPORTS                                                   | DOMAIN-II                                                                              |                                                                                                    |                                   |                                |                                |                                                                                                    |                                                              |
|                                                           | Teaching-learning an                                                                   | d National University of Educat                                                                           | tional Planning and Admini        | tration. All Rights Reserved ( | @2016                          |                                                                                                    |                                                              |
|                                                           | Back Instructions for Final I. Instruction 2. Instruction                              | Seb mission                                                                                               |                                   | submit                         |                                |                                                                                                    |                                                              |
|                                                           | 3. Instruction<br>4. Instruction                                                       | Click on                                                                                                  | the check box '                   | I I                            |                                |                                                                                                    |                                                              |

- Fill the Mission Statement in English only (Word limit; 20-50 words)
- Fill Area of Improvement, Proposed Action, Support needed, and Action Taken for all Seven Key Domains only in English.
- Click on Submit
- Click on the check box 'I Accept Terms & Conditions'
- Click on Final Submit (Kindly edit your data (if needed) before final submission)
- A dialogue box will appear to confirm your final submission
- <u>To confirm Click on OK</u>

| सिद्धि<br>la Siddhi                             |                                                                            | SCHOOL E                                         | VALUATION DASHBOARE                                                          | )                                                      | Today is Wednesday, Jane 54, 2037 32:53:02 PM<br>Last Login: Wednesday, Jane 54, 2017 32:56:33 PM<br>9-charace/rvoffac   characed |
|-------------------------------------------------|----------------------------------------------------------------------------|--------------------------------------------------|------------------------------------------------------------------------------|--------------------------------------------------------|----------------------------------------------------------------------------------------------------|
| HOME                                            | DontAm-II<br>Teaching teaching<br>and Asseitament                          | STUDENTS FERSONAL AND SOCIAL<br>DEVELOPMENT      | ATTRACTIVE PRIMARY SCHOOL                                                    | MOST SUPPORT OF GUARDIAN                               | HARD WORK WITH TRICHIR                                                                                                    |
| ASER REQUEST(S)                                 | DOMAIN-III<br>Learners' Progress.<br>Attainment and                        | ATTENDANCE OF STUDENTS                           | AUTHORITY TO HEAD TEACHER                                                    | SUFFORTOF GUARDIAN                                     | To confirm click on C                                                                                                    |
|                                                 | DONAIN-IV<br>Managing Tree<br>Performance a<br>Professional<br>Development | ince you do final submit, you will not be        | allowed to change evaluation data in future. Ar                              | e you sure you want to subr                            |                                                                                                    |
| MATHIX                                          | DDMAIN-V<br>School Leadership<br>and Management                            |                                                  |                                                                              |                                                        |                                                                                                    |
| ONTINUOUS SCHOOL<br>VEMENT PLAN<br>action - End | DOMAIN-VT<br>Inclusion, Health<br>and Safety                               | PHYSICAL SAFETY                                  | CO OPENITION IROM PUBLIC                                                     | LOCAL AND ADMINISTRATIVE BODIES                        | NO ACTION TIL DATE                                                                                                    |
| EPORTS                                          | DOMAIN-VII<br>Productive<br>Community<br>Participation                     | COMMUNITY PARTICIPATION IN ALL FIVE<br>STANDARDS | COMMUNITY PARTICIPATION SHOULD BE<br>SHIFTED FROM PAPER TO PRACTICAL GROUNDS | VILLAGE PEOPLE DEPARTMENT AND<br>ADMINISTRATIVE BODIES | NO ACTION THE DATE E                                                                                                    |
| DURDS.                                          | DOMAIN-VI<br>Productive<br>Continuutity<br>Participation                   | COMMUNITY PARTICIPATION IN ALL FIVE<br>STANDARDS | COMMUNITY PARTICIPATION SHOULD BE<br>SHIFTED FROM PAPER TO PRACTICAL ORDUNDS | VILLAGE PEOPLE DEPARTMENT AND<br>ADMINISTRATIVE BODIES | NO ACTION TIL DATE                                                                                                    |

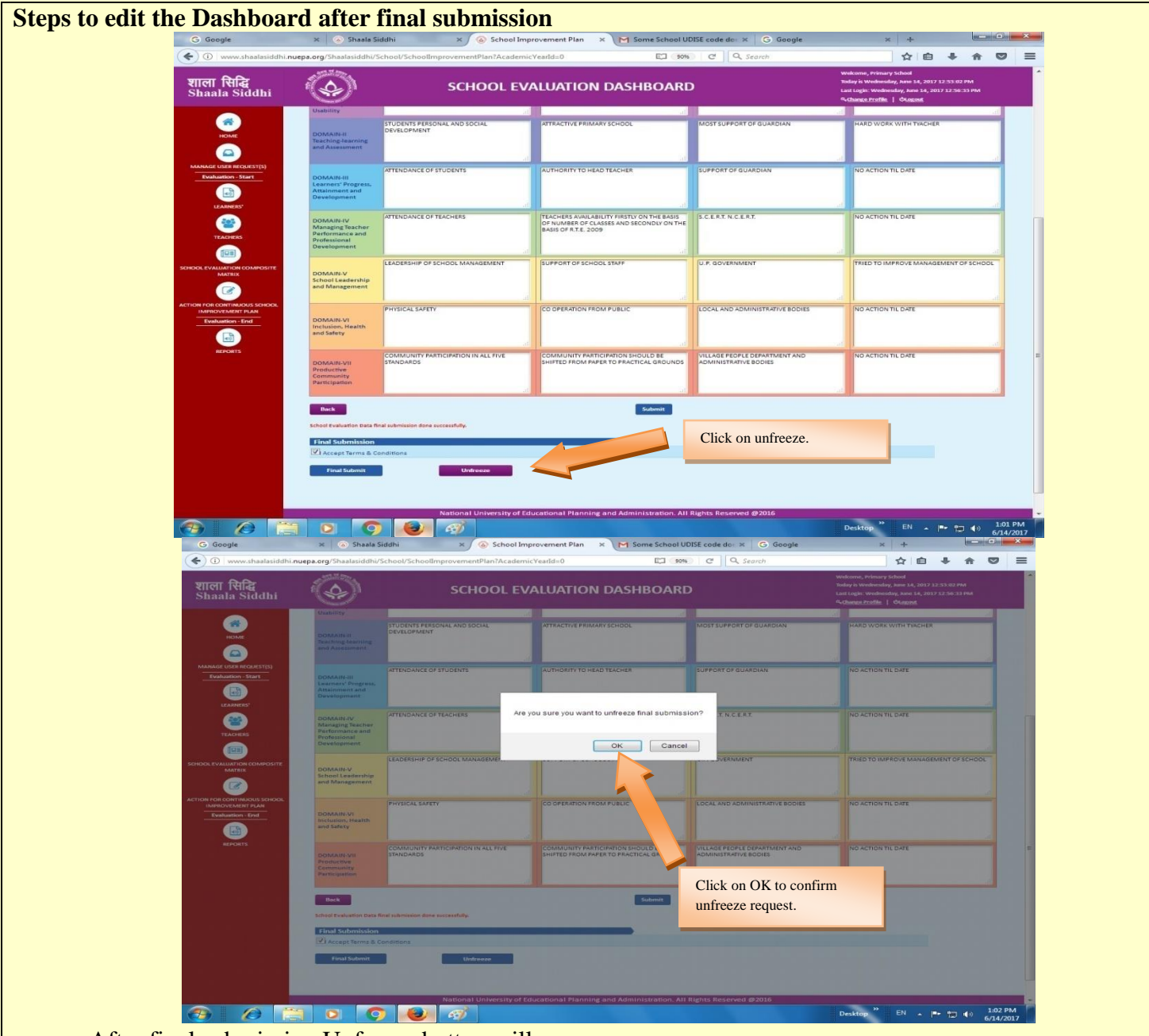

- After final submission Unfreeze button will appear
- Click on Unfreeze button
- A dialogue box will appear on the screen for the confirmation
- Click on OK to confirm unfreeze request.

| You can check you         | r unfreeze                                                           | request stati                         | us from 'M                            | anage User Reques                                    | st' icon                                                                                                    |         |
|---------------------------|----------------------------------------------------------------------|---------------------------------------|---------------------------------------|------------------------------------------------------|----------------------------------------------------------------------------------------------------|---------|
| •                         | G Google                                                             | × 💿 Shaala Siddhi                     | × 🙆 Manage Request(s)                 | × M Some School UDISE code do: × G Google            | × + ×                                                                                                    |         |
|                           | ( www.shaalasiddhi.nu                                                | epa.org/Shaalasiddhi/UserManagement/U | IserInboxDetails                      | C Q Search                                           | ☆ 白 キ 슈 🗢 三<br>Weineme Rimer School                                                                                                    |         |
|                           | शाला सिद्धि<br>Shaala Siddhi                                         | ÷ (                                   | SCHOOL EVA                            | LUATION DASHBOARD                                    | Tastay is Wednesday, June 14, 2017 12:46:32 PM<br>Last Logini Wednesday, June 14, 2017 12:50:64 PM<br><del>A Charge Profile</del>   ØLogeost |         |
|                           | HOME<br>HOME<br>MANAGE USER IRCOURST(5)<br>Evaluation - Start        | My Request(s)                         |                                       | MANAGE REQUEST(S)                                    |                                                                                                    |         |
|                           | LEARNERS                                                             | Request Type                          | Reque                                 | st Type : 💿 PIN(OTP) 🛞 Data Unfreeze 🔘 Both          |                                                                                                    |         |
|                           | TEACHERS                                                             | No of Request(s) Found :              | 1                                     | Get Request(s)                                       |                                                                                                    |         |
|                           | SCHOOL EVALUATION COMPOSITE<br>MATRIX                                | Requested For<br>Unfreeze             | Request Status<br>Pending             | Requested On App<br>14/06/2017 -                     | roved By Approved On                                                                                                    |         |
|                           | ACTION FOR CONTINUOUS SCHOOL<br>IMPROVEMENT PLAN<br>Evaluation - End |                                       |                                       |                                                      |                                                                                                    |         |
|                           | REPORTS                                                              |                                       |                                       |                                                      |                                                                                                    |         |
|                           |                                                                      |                                       |                                       |                                                      |                                                                                                    |         |
|                           |                                                                      |                                       |                                       |                                                      |                                                                                                    |         |
|                           |                                                                      |                                       |                                       |                                                      |                                                                                                    |         |
|                           | (3)                                                                  |                                       | iational University of Educational Pl | anning and Administration. All Rights Reserved @2016 | Desktop EN                                                                                                    |         |
| <b>Step 5: Generating</b> | Reports                                                              |                                       |                                       |                                                      | 0761011                                                                                                    | <u></u> |

- Click on Reports Icon •
- Select the type of report mentioned below:
   School evaluation composite matrix, School evaluation report, School Evaluation Dashboard and Composite Matrix Status report
- Save the PDF/word/excel copy / For your own record •

| शाला सिद्धि<br>Shaala Siddhi |                                 | Welcome, 33311307606PUPS T KDTTUR<br>Today is Thuraday, June 15, 2017 11:34:40 AM<br>Last Logis: Thuraday, June 15, 2017 11:40:12 AM<br>9 <u>Change Profile</u>   Clogend |          |                      |        |                             |
|------------------------------|---------------------------------|----------------------------------------------------------------------------------------------------|----------|----------------------|--------|-----------------------------|
| номе                         | Search                          |                                                                                                    |          | DATA STATUS REPORT   |        | Click here for Instructions |
|                              | State                           | TAMILNADU 🔻                                                                                                    | District | KRISHANAGIRI 🔻       | Block  | VEPPANAHALLI V              |
| MANAGE USER REQUEST(S)       | Cluster                         | VEPPANAPALLI V                                                                                                    | Village  | VEPPANAPALLI (TAMIL) | School | PUPS THALLY KOTTUR          |
| Evaluation - Start           |                                 |                                                                                                    |          | Clear Get Report     |        |                             |
| TEACHERS                     |                                 |                                                                                                    |          |                      |        |                             |
|                              |                                 |                                                                                                    |          |                      |        |                             |
| SCHOOL EVALUATION COMP       |                                 |                                                                                                    |          |                      |        |                             |
|                              |                                 |                                                                                                    |          |                      |        |                             |
| ACTION FOR CONTINUOUS SE     |                                 |                                                                                                    |          |                      |        |                             |
| IMPROVEMENT PLAN             | School Evaluation Dashboard     |                                                                                                    |          |                      |        |                             |
|                              | Composite Matrix Status Report  |                                                                                                    |          |                      |        |                             |
|                              | composite matrix status neptite |                                                                                                    |          |                      |        |                             |
| REPORTS                      |                                 |                                                                                                    |          |                      |        |                             |
|                              |                                 |                                                                                                    |          |                      |        |                             |
|                              |                                 |                                                                                                    |          |                      |        |                             |
|                              |                                 |                                                                                                    |          |                      |        |                             |
|                              |                                 |                                                                                                    |          |                      |        |                             |
|                              |                                 |                                                                                                    |          |                      |        |                             |
|                              |                                 |                                                                                                    |          |                      |        |                             |
|                              |                                 |                                                                                                    |          |                      |        |                             |
|                              |                                 |                                                                                                    |          |                      |        |                             |
|                              |                                 |                                                                                                    |          |                      |        |                             |

| शाला सिद्धि Shaala Siddhi SCH                                                                                                    | OOL EVALUATION DASHBOA                                                                                                    | RD                                                                                                    | Welcon<br>Today is<br>Last Log<br>4, <u>Chany</u>                                                                                                    | ng septimetroop ups 1 Hu 1 UK<br>Thursday, June 15, 2017 11:36-40 AM<br>jn: Thursday, June 15, 2017 11:40-12 AM<br><u>ge Profile</u>   <u>Clugout</u>                                                                                                    |
|----------------------------------------------------------------------------------------------------|----------------------------------------------------------------------------------------------------|----------------------------------------------------------------------------------------------------|----------------------------------------------------------------------------------------------------|----------------------------------------------------------------------------------------------------|
| Name of School PUPS THALLY KOTTUR                                                                                                    | School U-DISE Code                                                                                                    | 33311307606 Categor                                                                                                    | (Classes being taught) Primary only (1-5)                                                                                                    |                                                                                                    |
| Address VEPPANAPALL (TAMIL),<br>HOME                                                                                                    | ADU - 635121                                                                                                    | Rural 🗹 Urban 🗆 Tribal 🗍 🛛 Academ                                                                                                    | ic Year 2016-17                                                                                                    | T                                                                                                    |
|                                                                                                    |                                                                                                    |                                                                                                    |                                                                                                    |                                                                                                    |
| MANAGE USER REQUEST(5)                                                                                                    | SCHOOL EVALUA                                                                                                    | TION COMPOSITE MATRIX                                                                                                    | (                                                                                                    |                                                                                                    |
| Evaluation - Start                                                                                                    |                                                                                                    |                                                                                                    | -<br>c                                                                                                    | lick here for Instructions 🛛 🕞 🚍                                                                                                    |
| DO MAIN-I Enabling resources of School: Av<br>Core Standards: 12                                                                                                    | vailability, Adequacy and Usability                                                                                                    |                                                                                                    |                                                                                                    |                                                                                                    |
| Enabling resources of School: Availability, Adequ                                                                                                    | acy and Usability Availability and Adequac                                                                                                    | y (Self) Quality a                                                                                                    | nd Usability (Self)                                                                                                    | Priortize the area of Improvement<br>(Low/Medium/High)                                                                                                    |
| School Premises                                                                                                    | Level_2                                                                                                    |                                                                                                    | Level_2                                                                                                    | Medium                                                                                                    |
| Playground and Sports Equipment / Materials                                                                                                    | NA<br>Level 2                                                                                                    |                                                                                                    | NA<br>Level 2                                                                                                    | Medium                                                                                                    |
|                                                                                                    | Level_2                                                                                                    |                                                                                                    | Level_2                                                                                                    | Medium                                                                                                    |
| MARKX                                                                                                    | Level_2                                                                                                    |                                                                                                    | Level_2                                                                                                    | Medium                                                                                                    |
| School Self Evaluation Report                                                                                                    | NA Level 2                                                                                                    |                                                                                                    | NA<br>Level 2                                                                                                    | Medium                                                                                                    |
| ACTION FOR CONTINUOUS SI                                                                                                    | Level_2                                                                                                    |                                                                                                    | Level_2                                                                                                    | Medium                                                                                                    |
| School Evaluation Dashboard                                                                                                    | Level_2                                                                                                    |                                                                                                    | Level_2                                                                                                    | Medium                                                                                                    |
| etenerr                                                                                                    | Level_2                                                                                                    |                                                                                                    | Level_2                                                                                                    | Medium                                                                                                    |
| Toilets                                                                                                    | Level_2                                                                                                    |                                                                                                    | Level_2                                                                                                    | Medium                                                                                                    |
|                                                                                                    | Aggregation Level-1 - 0 Level-2 - 10 Lev                                                                                                    | el-3 - 0 NA - 2 Level-1 - 0 Level-2 -                                                                                                    | 10 Level-3 - 0 NA - 2                                                                                                    |                                                                                                    |
| DOMAIN-II Teaching-learning and Assessm                                                                                                    | ent                                                                                                    |                                                                                                    |                                                                                                    |                                                                                                    |
| Core Standard's 9<br>TEACHING-LEARNING                                                                                                    | AND ASSESSMENT                                                                                                    | Level (Self)                                                                                                    | Priortize the area of Im                                                                                                    | provement (Low/Medium/High)                                                                                                    |
| Teachers' Understanding of Learners                                                                                                    |                                                                                                    | Level_2                                                                                                    |                                                                                                    | Medium                                                                                                    |
| Subject and Pedagogical Knowledge of Teachers                                                                                                    |                                                                                                    | Level_2                                                                                                    |                                                                                                    | Medium                                                                                                    |
| Enabling Learning Environment                                                                                                    |                                                                                                    | Level_2                                                                                                    |                                                                                                    | Medium                                                                                                    |
| Teaching-learning Process                                                                                                    |                                                                                                    | Level_2                                                                                                    |                                                                                                    | Medium                                                                                                    |
| Class Management                                                                                                    |                                                                                                    | Level_2                                                                                                    |                                                                                                    | Medium                                                                                                    |
| Utilization of Teaching-learning Resources                                                                                                    |                                                                                                    | Level_2                                                                                                    |                                                                                                    | Medium                                                                                                    |
| Teachers' Reflection on their own Teaching-learning P                                                                                                    | ractice                                                                                                    | Level_2                                                                                                    |                                                                                                    | Medium                                                                                                    |
|                                                                                                    | Aggregation Level-1                                                                                                    | - 0 Level-2 - 9 Level-3                                                                                                    | - 0                                                                                                    |                                                                                                    |
| DO MAIN-III Learners' Progress, Attainment<br>Core Standards: 5                                                                                                    | t and Development                                                                                                    |                                                                                                    |                                                                                                    |                                                                                                    |
| LEARNERS' PROGRESS, ATTAIN                                                                                                    | MENT AND DEVELOPMENT                                                                                                    | Level (Self)                                                                                                    | Priortize the area of Im                                                                                                    | provement (Low/Medium/High)                                                                                                    |
| The second second second second second second second second second second second second second second second se                                                                                                    | 5 M 1 5 M 1 6                                                                                                    | 12021-3                                                                                                    |                                                                                                    | 100mm                                                                                                    |
|                                                                                                    |                                                                                                    | Colf Fundantian Do. M                                                                                                    |                                                                                                    |                                                                                                    |
| ← → C ③ www.shaalasiddhi.nuepa.org/Shaalasiddhi/Re                                                                                                    | ports/SchoolSelfEvaluationReport?Academ                                                                                                    | icYearId=0                                                                                                    |                                                                                                    |                                                                                                    |
| ← → C ③ www.shaalasiddhi.nuepa.org/Shaalasiddhi/Re                                                                                                    | ports/SchoolSelfEvaluationReport?Academ                                                                                                    | icYearId=0                                                                                                    | Welcome, 3331130                                                                                                    | 7606PUPS T KOTTUR                                                                                                    |
| ← → C ① www.shaalasiddhi.nuepa.org/Shaalasiddhi/Re          शाला सिद्धि          Shaala       Siddhi                                                                                                    | ports/SchoolSelfEvaluationReport?Academ                                                                                                    | ON DASHBOARD                                                                                                    | Welcome, 3331130<br>Today is Thursday, J<br>Last Login: Thursday                                                                                                    | 7606PUPS T KOTTUR<br>une 15, 2017 11:36:40 AM<br>6, June 15, 2017 11:40:12 AM                                                                                                    |
| ← → C ① www.shaalasiddhi.nuepa.org/Shaalasiddhi/Re          शाला सिद्धि         Shaala                                                                                                    | ports/SchoolSelfEvaluationReport?Academ                                                                                                    | icYeard=0                                                                                                    | Welcome, 3331130<br>Today is Thursday, J<br>Last Login: Thursday<br>4 <u>cChange Profile</u>                                                                                                    | 7606PUPS T KOTTUR<br>une 15, 2017 11:36:40 AM<br>y, June 15, 2017 11:40:12 AM<br>© <u>Locout</u>                                                                                                    |
| ← → C O www.shaalasiddhi.nuepa.org/Shaalasiddhi/Re<br>रााला सिद्धि<br>Shaala Siddhi<br>Men et Sour<br>Series<br>Men et Sour<br>Men et Sour<br>Men et | SCHOOL EVALUATIO                                                                                                    | In the second second se | Welcome, 3331130<br>Today is Thursday, J<br>Last Login: Thursday, J<br>4 <u>Change, Profile</u><br>ary(Cluste steig ta.gv) Primary etty [1:6]<br>mic tare<br>2016-17                                                                                                    | 7666PUPS T KOTTUR<br>une 15, 2017 J1:36:40 AM<br>(Average)<br>Chargest                                                                                                    |
| ← → C O www.shaalasiddhi.nuepa.org/Shaalasiddhi/Re<br>RITERI RH&<br>Shaala Siddhi<br>MMH of Dow MUST NALLY KOTTAL<br>MMH of Dow MUST NALLY KOTTAL                                                                                                    | SCHOOL EVALUATI                                                                                                    | icYeard=0<br>ON DASHBOARD                                                                                                    | Welcome, 3331130<br>Today is Thursday, J<br>Last Logins Today<br>4 <u>Change, Profile</u><br>ory(Cause seing tuget)<br>Primary othy (5:4)<br>mic tear<br>2015-17                                                                                                    | FEGEPUPS T KOTTUR<br>men 15, 2017 J1:36:40 AM<br>Anne 15, 2017 J1:36:12 AM<br>Chargent                                                                                                    |
| <ul> <li>← → C O www.shaalasiddhi.nuepa.org/Shaalasiddhi/Re</li> <li>RIREI RH&amp; Siddhi</li> <li>ROME</li> <li>ROME</li> <li>ROME</li> </ul>                                                                                                    | SCHOOL EVALUATI                                                                                                    | icYeard=0<br>ON DASHBOARD                                                                                                    | Welcome, 3331130<br>Today is Thursday, J<br>List Logins Thursday, J<br>Q <u>Change Profile</u><br>on( <u>Cause seing ts.grt</u> )<br>romary anty (1:4)<br>cnic tear<br>2016-17                                                                                                    | F666PUPS T KOTTUR<br>men 15, 2017 11:36:40 AM<br>Anne 15, 2017 11:36:12 AM<br>Chargent                                                                                                    |
| <ul> <li>← → C O www.shaalasiddhi.nuepa.org/Shaalasiddhi/Re</li> <li>RITERI RELEST(S)</li> </ul>                                                                                                    | SCHOOL EVALUATI                                                                                                    | CON DASHBOARD                                                                                                    | Welcome, 3331130<br>Today is Thursday, J<br>Last Logins Thursday, J<br>Change Profile<br>any(Casses selig teget) frienzy only (1:5)<br>mic tear 2016-17                                                                                                    | YEGGPUPS T KOTTUR<br>men 15, 2017 11:5640 AM<br>Anne 15, 2017 11:40:12 AM<br>Chargent                                                                                                    |
| <ul> <li>← → C O www.shaalasiddhi.nuepa.org/Shaalasiddhi/Re</li> <li>♥ ♥ ♥ ♥ ♥ ♥ ♥ ♥ ♥ ♥ ♥ ♥ ♥ ♥ ♥ ♥ ♥ ♥ ♥</li></ul>                                                                                                    | SCHOOL EVALUATI                                                                                                    | icYeard=0<br>ON DASHBOARD<br>IIIIIIIIIIIIIIIIIIIIIIIIIIIIIIIIIIII                                                                                                    | Welcome, 3331130<br>Today is Thursday, J<br>Last Logins Thursday, J<br>Change Profile<br>any(Cause series to generative<br>microsoft (1997)<br>microsoft (1997)<br>Trimary any (1991)<br>any Cause series (1997)<br>Trimary any (1991)<br>any Cause series (1997)<br>Trimary any (1997)<br>Trimary any (                                                                                                    | KOGPUPS T KOTTUR<br>men 15. 2017 11:56:00 AM<br>Anne 15. 2017 11:50:12 AM<br>Chargest                                                                                                    |
| <ul> <li>← → C O www.shaalasiddhi.nuepa.org/Shaalasiddhi/Re</li> <li>♥ ♥ O www.shaalasiddhi.nuepa.org/Shaalasiddhi/Re</li> <li>♥ ♥ ♥ ♥ ♥ ♥ ♥ ♥ ♥ ♥ ♥ ♥ ♥ ♥ ♥ ♥ ♥ ♥ ♥</li></ul>                                                                                                    | SCHOOL EVALUATI                                                                                                    | icYeard=0<br>ON DASHBOARD                                                                                                    | Welcome, 3331130<br>Today is Thursday, J<br>Last Logins Thursday, J<br>Change Profile<br>any(Casses selig taget) primary only (154)<br>microsoft 2016-17<br>RT                                                                                                    | 2606PUPS 1 KOTTUR<br>men 15, 2017 11:36:40 AM<br>Ane 15, 2017 11:36:12 AM<br>Chargest                                                                                                    |
| <ul> <li>← → C O www.shaalasiddhi.nuepa.org/Shaalasiddhi/Re</li> <li>♥ → C O www.shaalasiddhi.nuepa.org/Shaalasiddhi/Re</li> <li>♥ → C O www.shaalasiddhi.nuepa.org/Shaalasiddhi.nuepa.org/Shaalasiddhi/Re</li> <li>♥ → C O www.shaalasiddhi.nuepa.org/Shaalasiddhi.nuepa.org/Shaalasiddhi</li></ul>                                                                                                    | Control SchoolSelfEvaluationReport?Academ  Characteria  Control Evaluation  Control Evaluation  Control E                                                                                                    | icYearda=0<br>ON DASHBOARD                                                                                                    | Welcome, 3331130<br>Today is Thursday, J<br>Lart Login: Thursday, J<br>Achange Profile<br>any(Casses seling taget) rimary only (154)<br>microsoft 2016-17<br>RT<br>TION COMPOSITE MATRIX<br>sey and Usability                                                                                                    | 2606PUPS 1 KOTTUR<br>me 15, 2017 11:36:40 AM<br>Ane 15, 2017 11:36:12 AM<br>Chargest                                                                                                    |
| <ul> <li>← → C O www.shaalasiddhi.nuepa.org/Shaalasiddhi/Re</li> <li>♥ → C O www.shaalasiddhi.nuepa.org/Shaalasiddhi/Re</li> <li>♥ ♥ ♥ ♥ ♥ ♥ ♥ ♥ ♥ ♥ ♥ ♥ ♥ ♥ ♥ ♥ ♥ ♥ ♥</li></ul>                                                                                                    | Control of the second second                                                                                                    | ic/earld=0<br>ON DASHBOARD                                                                                                    | Welcome, 331130<br>Today is Thursday, J<br>Last Lagits Thursday, J<br>Achange Profile<br>m(Cases selig taget) rimary only (154)<br>microsoft 2016-17<br>TOLOCOMPOSITE MATRIX<br>acy and Usability                                                                                                    | Χούσμυρς Τ ΚΟΤΤUR           καια 15, 2017 11:36:40 ΑΛΜ           ή Αντα 15, 2017 11:36:12 ΑΜ           Ο Λοσχατί                                                                                                    |
| <ul> <li>← → C</li> <li>O www.shaalasiddhi.nuepa.org/Shaalasiddhi/Re</li> <li>RUTETI REE<br/>Shaala Siddhi</li> <li>HORE</li> <li>HORE</li> <li>HORE</li> <li>MANAGE USCR REQUEST(S)<br/>LARRES</li> <li>LARRES</li> <li>MANAGE USCR RECUEST(S)</li> <li>LARRES</li> <li>Citick here for Instructions</li> <li>LEARRES</li> <li>LARRES</li> <li>Comportable for olit</li> <li>Comportable for olit</li> </ul>                                                                                                    | Control Control Contro Control Control Control Control Control Control Control Control Co                                                                                                    | Construction of the second second se  | Welcome, 333130<br>Today is Thursday, J<br>Last Logins Thursday, J<br>Achange Profile<br>any(Casses seling taget) rimary only (16-9)<br>micrear 2016-17<br>TION COMPOSITE MATRIX<br>acy and Usability<br>any Costile and Usability (Serif<br>ary 2                                                                                                    | KOGPUPS T KOTTUR<br>ane 15, 2017 11:36:40 AM<br>Ane 15, 2017 11:36:12 AM<br>Chargest                                                                                                    |
| <ul> <li>C (1) www.shaalasiddhi.nuepa.org/Shaalasiddhi/Re</li> <li>RITETI RHE</li> <li>Bhaala Siddhi</li> <li>HORE</li> <li>HORE</li></ul>                                                                                                    | A SCHOOL EVALUATION SCHOOL EVALUATION SCHOOL EVALUATION SCHOOL EVALUATION SCHOOL EVALUATION SCHOOL SCHOOL S                                                                                                    | CHEVENDOLECTION CALL<br>ic/earld=0<br>CON DASHBOARD                                                                                                    | Welcome, 333130<br>Today is Thursday, J<br>Last Logins Thursday, J<br>Achange Profile<br>any(Cases seling taget) primary only (16-9)<br>micrear 2016-17<br>TION COMPOSITE MATRIX<br>acy and Usability<br>any County and Usability (16-9)<br>total 2<br>total 2<br>total                   | Coopups 1 KOTTUR<br>ane 15, 2017 11:36:40 AM<br>Ane 15, 2017 11:36:12 AM<br>Chargest                                                                                                    |
| <ul> <li>C (1) www.shaalasiddhi.nuepa.org/Shaalasiddhi/Re</li> <li>RITETI RHE</li> <li>Bhaala Siddhi</li> <li>WARAGE USER REQUEST(S)</li> <li>LARRES'</li> <li>LARRES'</li> <li>TACHESS</li> <li>TACHESS</li> <li>TACHESS</li> </ul>                                                                                                    | SCHOOL EVALUATIO     SCHOOL EVALUATI     Seet U-012 Core     Log III     VITANAMALLI XIRRIAMARIE     SECHOOL SELL     SCHOOL SELL     SCH                                                                                                    | CHEVENDOLECTION CALL<br>ic/eard = 0<br>CON DASHBOARD                                                                                                    | Welcome, 331130<br>Today is Thursday, J<br>Last Logins Thursday, J<br>Achange Profile<br>any(Cases selig tegm) primary only (154)<br>micriter 2016-17<br>TION COMPOSITE MATRIX<br>acy and Usability<br>() Conling and Usability (Self)<br>() Conling and Usability<br>() Conling and Usability<br>() Conling and Usability<br>() Conling and Usability<br>() Conling and Usability (Self)<br>() Conling and Usability<br>() Conling and Usability                                                                                                    | Coopups I KOTTUR<br>ane 15, 2017 11:36:40 AM<br>(hore 15, 2017 11:36:12 AM<br>Chargest                                                                                                    |
| <ul> <li>C O www.shaalasiddhi.nuepa.org/Shaalasiddhi/Re</li> <li>RITETI RHE</li> <li>Baala Siddhi</li> <li>HORE</li> <li>HORE</li></ul>                                                                                                    | SCHOOL EVALUATIO     SCHOOL EVALUATI     Seet U-012 Core     Lognity     VITANAMALLI, KRIMANARI,     KRIMANARI,     KRIMA                                                                                                    | CHORE AND AND AND AND AND AND AND AND AND AND                                                                                                    | Welcome, 331130<br>Today is Thursday, J<br>Last Login: Thursday, J<br>Achange Profile<br>any(Cases selig taget) primary only (164)<br>micrear 2016-17<br>TION COMPOSITE MATRIX<br>acy and Usability<br>any Caseling activity<br>any Caseling activity (164)<br>activity<br>activity<br>aco                                                                                                 | Coopups I KOTTUR<br>and 15, 2013 11:36:40 AM<br>(hore 15, 2013 11:36:12 AM<br>Chargest                                                                                                    |
| C Www.shaalasiddhi.nuepa.org/Shaalasiddhi/Re<br>RITETI RRE<br>Shaala Siddhi<br>WWW.shaalasiddhi.nuepa.org/Shaalasiddhi/Re<br>WWW.shaalasiddhi.nuepa.org/Shaalasiddhi/Re<br>WWW.shaalasiddhi.nuepa.org/Shaalasiddhi.nuepa.org/Shaalasiddhi/Re<br>WWW.shaalasiddhi.nuepa.org/Shaalasiddhi.nuepa.org/Shaalasiddhi/Re<br>WWW.shaalasiddhi.nuepa.org/Shaalasiddhi.nuepa.org/Shaalasiddhi.nuepa.org                                                                                                    | SCHOOL EVALUATION<br>SCHOOL EVALUATION<br>SCHOOL EVALUATION<br>Market School School Scho                                                                                                    | Construction of a line of the line of the  | Welcome, 331130<br>Today is Tuesday, J<br>List Lagits Tuesday, J<br>Achange Profile<br>any(Cases selig taget) primary only [16]<br>micrear 2016-17<br>Primary only [16]<br>2016-17<br>2016-17<br>2016<br>2016-17<br>2016-17<br>2016-17<br>2016-17<br>2016-17<br>2016-17<br>200 | KOGPUPS T KOTTUR<br>ane 15, 2013 11:56:40 AM<br>(hore 15, 2013 11:56:40 AM<br>(hore 15, 2013 11:60:12 AM<br>(hore 15, 2013 11:60:12 AM<br>(hore 15, 2013                      |
| C       Image: Standard Siddhinuepa.org/Shaalasiddhi/Re         FTERT FREE       Image: Standard Siddhinue         Image: Standard Siddhinue       Image: Standard Siddhinue         Image: Standard Siddhinue       Image: Standard Siddhinue         Image: Stand                                                                                                    | SCHOOL EVALUATI      SCHOOL EVALUATI      SCHOOL EVALUATI      SCHOOL EVALUATI      SCHOOL EVALUATI      SCHOOL SELI      SCHOOL SELI                                                                                                    | Construction of a line of the line of the  | Welcome, 331130           Today is Tuesday, J           Leart Login: Tuesday, J           «Change Profile           av(Change Profile           av(Change Profile <td></td>                                                                                                    |                                                                                                    |
| C       Image: Standard Siddhinuepa.org/Shaalasiddhi/Re         FTERT FREE       Image: Standard Siddhinue         Image: Standard Siddhinue       Image: Standard Siddhinue         Image: Standard Siddhinue       Image: Standard Siddhinue         Image: Stand                                                                                                    | SCHOOL EVALUATI      SCHOOL EVALUATI      SCHOOL EVALUATI      SCHOOL EVALUATI      SCHOOL EVALUATI      SCHOOL SELI      SCHOOL SELI                                                                                                    | Construction of a<br>increared = 0<br>CON DASHBOARD                                                                                                    | Welcome, 331130           Today is Tuesday, J           Last Lagit: Tuesday, J           «Change Profile           av(Change Profile           av(Change Profile                                                                                                    | KOGAUPS T KOTTUR<br>ane 15, 2017 11:36:40 AM<br>(hore 15, 2017 11:36:12 AM<br>Chargest                                                                                                    |
| C       Image: Standard Siddhinuepa.org/Shaalasiddhi/Re         FURTER FREE       Image: Standard Siddhinuepa.org/Shaalasiddhi/Re         Image: Standard Siddhinuepa.org/Shaalasiddhi/Re       Image: Standard Siddhinuepa.org/Shaalasiddhi/Re         Image: Standard Siddhinuepa.org/Shaalasiddhi/Re       Image: Standard Siddhinuepa.org/Shaalasiddhi/Re         Image: Standard Siddhinuepa.org/Shaalasiddhi/Re       Image: Standard Siddhinuepa.org/Shaalasiddhi/Re         Image: Standard Siddhinuepa.org/Shaalasiddhi/Re       Image: Standard Siddhinuepa.org/Shaalasiddhi/Re         Image: Standard Siddhinuepa.org/Shaalasiddhi/Re       Image: Standard Siddhinuepa.org/Shaalasiddhi/Re         Image: Standard Siddhinuepa.org/Shaalasiddhi/Re       Image: Standard Siddhinuepa.org/Shaalasiddhi/Re         Image: Standard Siddhinuepa.org/Shaalasiddhi/Re       Image: Standard Siddhinuepa.org/Shaalasiddhi/Re         Image: Standard Siddhinuepa.org/Shaalasiddhi/Re       Image: Standard Siddhinuepa.org/Shaalasiddhi/Re         Image: Standard Siddhinuepa.org/Shaalasiddhinuepa.org/Shaalasiddhinuepa.org                                                                                                    | SCHOOL EVALUATI     SCHOOL EVALUATI     SCHOOL EVALUATI     SCHOOL EVALUATI     SCHOOL EVALUATI     SCHOOL SELI      SCHOOL SELI      SCH                                                                                                    | CON DASHBOARD                                                                                                    | Welcome, 311130<br>Today is Thursday, J<br>Lata Login: Thursday<br>9(Change Profile<br>micrar<br>2016-17<br>micrar<br>2016-17<br>RT<br>COMPOSITE MATRIX<br>ay and Usability<br>19 Continent Casabily (set<br>6 Continent Casabily (set<br>6 Con                                                                                                    | KokePurks 1 KOTTUR           waie 15, 2017 11:36:00 AM           (mais 5, 2017 11:36:32 AM           Caccett           Caccett           Image: Carcetter           Image: Carcetter           Image:                                                                                                    |
| C       Image: Standard Siddhinuepa.org/Shaalasiddhi/Re         FTERT FREE       Image: Standard Siddhinuepa.org/Shaalasiddhi/Re         Image: Standard Siddhinuepa.org/Shaalasiddhi/Re       Image: Standard Siddhinuepa.org/Shaalasiddhi/Re         Image: Standard Siddhinuepa.org/Shaalasiddhi/Re       Image: Standard Siddhinuepa.org/Shaalasiddhi/Re         Image: Standard Siddhinuepa.org/Shaalasiddhi/Re       Image: Standard Siddhinuepa.org/Shaalasiddhi/Re         Image: Standard Siddhinuepa.org/Shaalasiddhi/Re       Image: Standard Siddhinuepa.org/Shaalasiddhi/Re         Image: Standard Siddhinuepa.org/Shaalasiddhi/Re       Image: Standard Siddhinuepa.org/Shaalasiddhi/Re         Image: Standard Siddhinuepa.org/Shaalasiddhi/Re       Image: Standard Siddhinuepa.org/Shaalasiddhi/Re         Image: Standard Siddhinuepa.org/Shaalasiddhi/Re       Image: Standard Siddhinuepa.org/Shaalasiddhi/Re         Image: Standard Siddhinuepa.org/Shaalasiddhi/Re       Image: Standard Siddhinuepa.org/Shaalasiddhi/Re         Image: Standard Siddhinuepa.org/Shaalasiddhinuepa.org/Shaalasidhinuepa.org/S                                                                                                    | SCHOOL EVALUATI<br>SCHOOL EVALUATI<br>SCHOOL EVALUATI<br>SCHOOL EVALUATI<br>SCHOOL EVALUATI<br>SCHOOL EVALUATI<br>SCHOOL SELI<br>SCHOOL SELI<br>SCHOOL                                                                                                    | Construction of a<br>increased of the second of the second | Welcome, 931110<br>Today is Thursday, J<br>Lat Legin: Thursday<br>9(-Change Profile<br>micros 2016-17<br>micros 2016-17<br>micros 2016-17<br>TOLOCOMPOSITE MATRIX<br>ay and Usability<br>10 Config and Usability (set)<br>2016-17<br>micros 2016-17<br>micros 2016-17<br>micro                                                                                                    | FörderAurs 1 KörtTHR<br>une 15, 2017 11:96:00 AM<br>(r lane 15, 2017 11:96:01 AM<br>Casced)                • • • • • • • • • • • • •                                                                                                    |
| C       Image: Standard Siddhinuepa.org/Shaalasiddhi/Re         Image: Standard Siddhinuepa.org/Shaalasiddhi/Re         Image: Standard Siddhinuepa.org/Shaalasiddhinuepa.org/Shaalasidhinuepa.org/Shaalasiddhinuepa                                                                                                    | Control of a state of a state of a stat                                                                                                    | CON DASHBOARD                                                                                                    |                                                                                                    |                                                                                                    |
| C       Image: www.shaalasiddhi.nuepa.org/Shaalasiddhi/Re         FTERT FREE       Image: www.shaalasiddhi.nuepa.org/Shaalasiddhi/Re         Image: www.shaalasiddhi.nuepa.org/Shaalasiddhi/Re         Image: www.shaalasiddhi.nuepa.org/Shaalasiddhi/Re         Image: www.shaalasiddhi.nuepa.org/Shaalasiddhi/Re         Image: www.shaalasiddhi.nuepa.org/Shaalasiddhi/Re         Image: www.shaalasiddhi.nuepa.org/Shaalasiddhi/Re         Image: www.shaalasiddhi.nuepa.org/Shaalasiddhi/Re         Image: www.shaalasiddhi.nuepa.org/Shaalasiddhi/Re         Image: www.shaalasiddhi.nuepa.org/Shaalasiddhi/Re         Image: www.shaalasiddhi.nuepa.org/Shaalasiddhi/Re         Image: www.shaalasiddhi.nuepa.org/Shaalasiddhi/Re         Image: www.shaalasiddhi.nuepa.org/Shaalasiddhi/Re         Image: www.shaalasiddhi.nuepa.org/Shaalasidhi/Re         Image: www.shaalasidhi/Re         Image: www.shaalasidhi/Re         Image: www.shaalasidhi/Re         Image: www.shaalasidhi/Re         Image: www.shaalasidhi/Re         Image: www.shaalasidhi/Re         Image: www.shaalasidhi/Re         Image: www.shaalasidhi/Re         Image: www.shaalasidhi/Re         Image: www.shaalasidhi/Re         Image: www.shaalasidhi/Re         Image: www.shaalasidhi/Re         Image: www.shaalasidhi/Re         Image: www.shaala                                                                                                    | Control Control C                                                                                                    | CON DASHBOARD  idveard=0  CON DASHBOARD  idveard=0  CON DASHBOARD  idveard=0  Con Dashed  idveard=0  Con Dashed  idveard=0  con Dashed  idveard=0  con Dashed    | Workcomee, 93311300     Today is Thursday, J     Last Logits: Thursday     A_Changes Profile     mic ver     2016-17    RT  TON COMPOSITE MATRIX ary and Usability                                                                                                    | Floridade the ense of Improvement<br>Lear/Medium/Jegn           Windows           Windows                                                                                                    |
| C       Image: Standard Siddhinuepa.org/Shaalasiddhi/Re         FTERT FREE       Image: Standard Siddhinuepa.org/Shaalasiddhi/Re         Image: Standard Siddhinuepa.org/Shaalasiddhi/Re       Image: Standard Siddhinuepa.org/Shaalasiddhi/Re         Image: Standard Siddhinuepa.org/Shaalasiddhi/Re       Image: Standard Siddhinuepa.org/Shaalasiddhi/Re         Image: Standard Siddhinuepa.org/Shaalasiddhi/Re       Image: Standard Siddhinuepa.org/Shaalasiddhi/Re         Image: Standard Siddhinuepa.org/Shaalasiddhi/Re       Image: Standard Siddhinuepa.org/Shaalasiddhi/Re         Image: Standard Siddhinuepa.org/Shaalasiddhi/Re       Image: Standard Siddhinuepa.org/Shaalasiddhi/Re         Image: Standard Siddhinuepa.org/Shaalasiddhinuepa.org/Shaalasiddhinuepa                                                                                                    | Image: SchoolSelfEvaluationReport?Academ       SCHOOL EVALUATION       Image: SchoolSelfEvaluationReport?Academ       Image: SchoolSelfEvaluationReport?Academ <td>Construction of a line of a line of</td> <td>Welcome, 9331100<br/>Today is Tursday, J<br/>Last Logis: Tursday, J<br/>Last Logis: Tursday, J<br/>(Change Brofile           an(Cases being tegy)         Primary only (15)           mit ver         2016-17           RT         Confine and Logistic Licel<br/>Logistic Licel<br/>Licel<br/>Lic</td> <td></td> | Construction of a line of a line of  | Welcome, 9331100<br>Today is Tursday, J<br>Last Logis: Tursday, J<br>Last Logis: Tursday, J<br>(Change Brofile           an(Cases being tegy)         Primary only (15)           mit ver         2016-17           RT         Confine and Logistic Licel<br>Logistic Licel<br>Licel<br>Lic            |                                                                                                    |
| Image: Second Second                                                                                                    | A BALL AND AND AND AND AND AND AND AND AND AND                                                                                                    |                                                                                                    | Welcome, 3331100<br>Today is Tursday, J<br>Last Logis: Tursday, J<br>Achange Profile           an(Cases being tagget)         Primary only (1:5)<br>mit ter           an(Cases being tagget)         Primary only (1:5)<br>mit ter           an(Cases being tagget)         Primary only (1:5)<br>mit ter           an(Cases being tagget)         Primary only (1:5)<br>mit ter           an(Cases being tagget)         Primary only (1:5)<br>mit ter           an(Cases being tagget)         Primary only (1:5)<br>mit ter           an(Cases being tagget)         Primary only (1:5)<br>mit ter           an(Cases being tagget)         Primary only (1:5)<br>mit ter           an(Cases being tagget)         Cases tagget<br>(1:5)<br>mit ter           an(Cases being tagget)         Cases tagget<br>(1:5)<br>mit ter           an(Cases tagget)         Cases tagget<br>(1:5)<br>mit ter           an(Cases tagget)         Cases tagget<br>(1:5)<br>mit ter           an(Cases tagget)         Cases tagget<br>(1:5)<br>mit ter           bases tagget<br>(1:5)<br>mit ter         Cases tagget<br>(1:5)<br>mit ter           an(Cases tagget)         Cases tagget<br>(1:5)<br>mit ter           an(Cases tagget)         Cases tagget<br>(1:5)<br>mit ter           an(Cases tagget)         Cases tagget<br>(1:5)<br>mit ter           an(Cases tagget)         Cases tagget<br>(1:5)<br>mit ter                                                                                                    |                                                                                                    |
| C       Image: Standard Siddhi.meepa.org/Shaalasiddhi/Re         FIRET FREE<br>Shaala Siddhi       Image: Standard Siddhi.meepa.org/Shaalasiddhi/Re         Image: Siddhi Siddhi       Image: Standard Siddhi Siddhi                                                                                                    | Image: SchoolSelfEvaluationReport?Academ         SCHOOL EVALUATION         Image: SchoolSelfEvaluationReport?Academ         Image: SchoolSelfEvaluationReport?Academ         Image: SchoolSelfEvaluationReport?SchoolSelfEvaluationReport?SchoolSelfEvaluationReport?SchoolSelfEvaluationReport?SchoolSelfEvaluationReport?SchoolSelfEvaluationReport?SchoolSelfEvaluationReport?SchoolSelfEvaluationReport?SchoolSelfEvaluationReport?SchoolSelfEvaluationReport?SchoolSelfEvaluationReport?SchoolSelfEvaluationReport?SchoolSelfEvaluationReport?SchoolSelfEvaluationReport?Sch                                                                                                    |                                                                                                    | Welcome, 3331100<br>Today is Turstay, J<br>Last Logits Turstay, J<br>AcChange Profile       any(Cases being tag)     remay only (bs)       envices     2016-17<br>RT<br>TON COMPOSITE MATRIX<br>acy and Usability<br>P         Casing and Usability (be)<br>Long 2         Long 2                                                                                                    |                                                                                                    |
| Image: Standard Siddhinungea.org/Shaalasiddhi/Re         Image: Standard Siddhinungea.org/Shaalasiddhi/Re         Image: Standard Siddhinungea.org/Shaalasidhinungea.org/Shaalasidhi                                                                                                    | Image: Source of the second second                                                                                                    |                                                                                                    | Welcome, 333130<br>Today is Tursday, J<br>Last Logits Tursday, J<br>Last Logits Tursday, J<br>(Change Profile       any(Cases being tag)     neary only [05]       environment     2016-17<br>RT<br>TON COMPOSITE MATRIX<br>acy and Usability                                                                                                    | Pointie Na sea d'Impresente<br>(enclosed)           Marine I.           Image: Sea d'Impresente<br>(enclosed)           Image: Sea d'Impresente<br>(enclosed) <t< td=""></t<>                                                                                                    |
| Image: Second Second                                                                                                    | Image: Source of the second second                                                                                                    | Con Construction of a line of the second of the second of  | Welcome, 331100<br>Today is Trustady, J<br>Late Logits: Trustady, J<br>Late Logits: Trustady, J<br>Late Logits: Trustady, J<br>2(Change Profile<br>mit ter           any(Change Profile<br>mit ter         neary only (1s)           any(Change Profile<br>mit ter         neary only (1s)           any(Change Profile<br>mit ter         neary only (1s)           any(Change Profile<br>mit ter         neary only (1s)           any(Change Profile<br>mit ter         neary only (1s)           any Change Profile<br>mit ter         neary only (1s)           any Change Profile<br>mit ter                                                                                                    | Pioneta to see at improvement<br>(backen higher at an and and and<br>backen higher at an and and and<br>backen higher at an and and<br>backen higher at an and and<br>backen higher at an and and<br>backen higher at an and and<br>backen higher at an and<br>backen higher at an and<br>backen higher at an and<br>backen higher at an and<br>backen higher at an and<br>backen higher at an and<br>backen higher at an and<br>backen higher at an and<br>backen higher at an and<br>backen higher at an an an an<br>backen higher at an an an an<br>backen higher at an an an an<br>backen higher at an an an an<br>backen higher at an an an an<br>backen higher at an an an an<br>backen higher at an an an<br>backen higher at an an an<br>backen higher at an an<br>backen higher at an an an<br>backen higher at an an<br>backen higher at an an an<br>backen higher at an an an<br>backen higher at an an an<br>backen higher at an an an an<br>backen higher at an an an an<br>backen higher at an an an<br>backen higher at an an an an<br>backen higher at an an an an<br>backen higher at an an an an<br>backen higher at an an an an<br>backen higher at an an an an<br>backen higher at an an an an<br>backen higher at an an an an<br>backen higher at an an an an<br>backen higher at an an an an<br>backen higher at an an an an<br>backen higher at an an an an an<br>backen higher at an an an an<br>backen higher at an an an an<br>backen higher at an an an an an<br>backen higher at an an an an an an<br>backen higher at an an an an an an<br>backen higher at an an an an an an an an<br>backen higher at an an an an an an<br>backen higher at an an an an an an an an<br>backen higher at an an an an<br>backen higher at an an an an an an an an<br>backen higher at an an an an an an an an<br>backen higher at an an an an an an an an an<br>backen higher at an an an an an an an an an an an an<br>backen higher at an an an an an an an an an an an an an                                                                                                    |
| Image: Control of Control of Contro                                                                                                    | Image: Source of the second second                                                                                                    | Con DASHBOARD                                                                                                    | Welcome, 331100         Today is Trustady, J           Today is Trustady, J         Leat Logits: Today is Trustady, J           set Logits: Today is Trustady, J                                                                                                    | Picket It so as a finguesement<br>(backet)           Picket It so as a finguesement<br>(backet)                                                                                                    |
| Image: Control of Control of Contro                                                                                                    | Normality       Section         Normality       Section         Section       Section         Normality       Section         Section       Section         Section       Section         Section       Section         Section       Section         Section       Section         Section                                                                                                    |                                                                                                    | Welcome, 331100         Today is Tuncada, J           Today is Tuncada, J         Lact Logits Tuncada, J           services         2016-17                                                                                                    | PEOGENPS 1 KOTTUR           nen 15, 2017 11:36:010 AMA<br>(human 15, 2017 11:36:012 AMA<br>Characterity 11:36:012 AMA<br>Characterity 11:36:012 |
| Image: Control of Control of Contro                                                                                                    | A       SCHOOL EVALUATI         A       SCHOOL EVALUATI         A       SCHOOL EVALUATI         A       SCHOOL EVALUATI         A       SCHOOL EVALUATI         A       SCHOOL EVALUATI         A       SCHOOL EVALUATI         A       SCHOOL EVALUATI         A       SCHOOL EVALUATI         A       SCHOOL SEL         SCHOOL SEL       SCHOOL SEL         A       SCHOOL SEL         A       SCHOOL SEL         A       SCHOOL SEL         A       SCHOOL SEL         B       SCHOOL SEL         B       SCHOOL SEL </td <td></td> <td>Mulcome, 331100<br/>Today is Trustady, J<br/>Late Logits Trustady, J<br/>exet Logits Trustady, J<br/>exet Logits Trustady, J<br/>2016-17           million of the set set set set set set set<br/>million of the set set set set set set set set set se</td> <td>Control III III III IIII IIIIIIIIIIIIIIIIIII</td>                                                                                                    |                                                                                                    | Mulcome, 331100<br>Today is Trustady, J<br>Late Logits Trustady, J<br>exet Logits Trustady, J<br>exet Logits Trustady, J<br>2016-17           million of the set set set set set set set<br>million of the set set set set set set set set set se                                                                                                    | Control III III III IIII IIIIIIIIIIIIIIIIIII                                                                                                    |
| Image: Control of Control of Contro                                                                                                    | Image: Source of the source of the source                                                                                                    |                                                                                                    | Welcome, 93112           Today is Thursday, J           Last Legin: Thursday           4_Charge Profile           any Cases Selegits, any           any Cases Selegits, any           any C                                                                                                    | Control III III IIIIIIIIIIIIIIIIIIIIIIIIIIII                                                                                                    |

| $\leftrightarrow$ $\rightarrow$ C (i) www.sha | alasiddl                                               | hi.nuepa.org/Sha               | aalasiddhi/Reports/s        | choolevaluat                                                                        | iondashbo   | oard?Acad                  | lemicYear    | Id=0      |                         |                         |                         |                                                                                                    |                             |                   | ☆ : |            |   |
|-----------------------------------------------|--------------------------------------------------------|--------------------------------|-----------------------------|-------------------------------------------------------------------------------------|-------------|----------------------------|--------------|-----------|-------------------------|-------------------------|-------------------------|----------------------------------------------------------------------------------------------------|-----------------------------|-------------------|-----|------------|---|
| शाला सिद्धि<br>Shaala Siddhi                  | 1                                                      |                                |                             | SCHOOL EVALUATION DASHBOARD                                                         |             |                            |              |           |                         |                         | We<br>Tod<br>Last<br>&C | Welcome, 33311307606PUPS T KOTTUR<br>Today is Thursday, June 15, 2017 11:36:40 AM<br>Last Login: Thursday, June 15, 2017 11:40:12 AM<br>4 <u>: Change Profile</u>   O <u>Logout</u> |                             |                   |     |            |   |
|                                               | Na                                                     | ame of School                  | PUPS THALLY KOTTUR          |                                                                                     | 5           | School U-DIS               | E Code       | 333113076 | 06                      | Category(Cli<br>taught) | asses being             | ses being Primary only                                                                                                    |                             |                   |     |            |   |
| номе                                          | VEPPANAPALLI (TA<br>Address VEPPANAHALLI, KR<br>635121 |                                |                             | VEPPANAPALLI (TAMIL), VEPPANAPALLI,<br>VEPPANAHALLI, KRISHANAGIRI, TAMILN<br>635121 |             |                            | Rural 🗹 Urba |           | ban Tribal Academic Yea |                         | Year 2016-17            |                                                                                                    | -17 🔻                       |                   |     |            |   |
| MANAGE USER REQUEST(S)<br>Evaluation - Start  |                                                        | DOMAIN-I Ena                   | bling resources of S        | chool: Availa                                                                       | SCH(        | DOL E                      | /ALUA        | ATION     | DASHB                   | DARD                    |                         | Click h                                                                                                    | ere for Instructio          | 15 💽 🖶 🗶          |     |            |   |
| <b>*</b>                                      |                                                        | Core Standards: 12             |                             |                                                                                     |             | Availability and Ad equacy |              |           |                         | Quality and Usability   |                         |                                                                                                    | Priortize the area of Ament |                   |     |            |   |
| TEACHERS                                      |                                                        | Ŭ                              | Usability                   | Usability                                                                           |             | Self Extern                |              | ernal     | al Self                 |                         | External                |                                                                                                    | (Low/N                      | ledium/P          |     |            |   |
|                                               |                                                        | School Premises                |                             |                                                                                     | Leve        | el_2                       |              | Level_2   |                         | 2                       |                         |                                                                                                    | Medium                      |                   |     |            |   |
| ──────                                        |                                                        | Playground and Sp              | oorts Equipment / Materi    | als                                                                                 | NA          |                            | NA           |           | Me                      |                         | 1edium                  |                                                                                                    |                             |                   |     |            |   |
| SCHOOL EVALUATION COMP<br>MATRIX              |                                                        | Evaluation Compo               | cite Matrix                 |                                                                                     | Leve        | el_2                       |              |           | Level_2                 |                         |                         |                                                                                                    | N                           |                   |     |            |   |
|                                               |                                                        |                                | site Matrix                 |                                                                                     | Level_2     |                            |              |           | Level_2                 |                         |                         |                                                                                                    | N                           | Reports ca        | in  |            |   |
|                                               |                                                        | Self Evaluation Rep            |                             |                                                                                     |             |                            |              | el_2      |                         |                         | Level_                  | .2                                                                                                    |                             |                   | N   | be saved 1 | n |
| ACTION FOR CONTINUOUS S                       |                                                        |                                |                             |                                                                                     |             | A                          |              |           | NA                      |                         |                         |                                                                                                    | N                           | Word, Exe         | cel |            |   |
| Evaluation - End                              | Coherel                                                | Euclimica Dealtha              |                             |                                                                                     |             | el_2                       |              |           | Level_2                 |                         |                         |                                                                                                    | N                           | and PDF           |     |            |   |
|                                               | SCHOOL                                                 | Evaluation Dashbu              | Jaru 7                      |                                                                                     | Leve        | 2                          |              |           | Level                   | .2                      |                         |                                                                                                    | N                           | format and        | 1   |            |   |
| REPORTS                                       |                                                        |                                |                             |                                                                                     | Leve        | el_2                       |              |           | Level                   | .2                      |                         |                                                                                                    | N                           | can be            |     |            |   |
|                                               | -                                                      | Hand March Franklin            |                             |                                                                                     | Level_2     |                            |              |           | Level                   | .2                      |                         |                                                                                                    |                             | printed           |     |            |   |
|                                               |                                                        | Toilets                        | es                          |                                                                                     | Leve        | =1_2                       |              |           | Level                   | 2                       |                         |                                                                                                    | Medium                      |                   |     |            |   |
|                                               |                                                        | lonees                         |                             | Aggregation                                                                         | Level-1 - 0 | Level-2 -                  | 10 Level-S   | 3-0 NA-   | Level-1 - 0             |                         | Level-3 - 0             | NA -                                                                                                    |                             | icolam.           |     |            |   |
|                                               |                                                        | DOMAIN-II Tea<br>Core Standard | aching-learning and<br>s: 9 | Assessment                                                                          |             |                            |              |           |                         |                         |                         | 2                                                                                                    |                             |                   |     |            |   |
|                                               |                                                        |                                | TEACHING-LEARNING A         | ND ASSESSMENT                                                                       |             |                            |              |           | Level                   |                         | Priortize               | the area                                                                                                    | ofImprovement               | (Low/Medium/High) |     |            |   |
|                                               |                                                        |                                |                             |                                                                                     |             |                            | Self         |           | Exte                    | ernal                   |                         |                                                                                                    |                             |                   |     |            |   |
|                                               |                                                        | Teachers' Underst              | anding of Learners          |                                                                                     |             |                            | Level        | 2         | N                       | A                       |                         |                                                                                                    | Medium                      |                   |     |            |   |
|                                               |                                                        | Subject and Pedag              | ogical Knowledge of Tea     | chers                                                                               |             |                            | Level        | _2        | Level_2 NA              |                         |                         | Medium                                                                                                    |                             |                   |     |            |   |

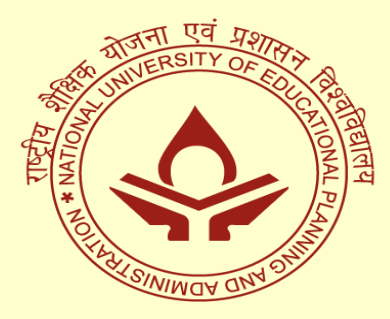

Unit on School Standards and Evaluation National University of Educational Planning and Administration 17-B, Sri Aurobindo Marg, New Delhi-110016 (INDIA) EPABX Nos.: 26565600, 26544800 Fax: 91-011-26853041, 26865180 E-mail: usse@nuepa.org Website: www.nuepa.org, www.shaalasiddhi.nuepa.org